## Hammer Ergatta Registration

## **Registration Instructions to register individually:**

## 1. Go to RegattaCentral.com

2. Click Join

3. Set your Club/Team to the team your affiliated with (i.e. CrossFit CLE) and fill in your name, gender, country, email address, username and password. Click "Create My Account"

4. Click "Add a Regatta" and add "The Hammer Ergatta". Click "OK"

5. Click the "Register" link under The Hammer Ergatta

6. On the registration form enter your name, address, city, state, zip, phone, and under special options set every dropdown to 0 except under Masters select the number of people you're registering.

7. Under "My Entries" find events you want to race in (most likely CrossFit Men 2k, or CrossFit Women 2k) and click the "Submit Entry" link

8. Set the Erg Score to your last 2k erg time, type in the Athelete's name under line up (you might have a pop-up that requires you to set the birthdate of the athlete, US Rowing number can be set to 0), click "save"

- 9. You've successfully registered an athlete for the hammer.
- 10. Go to "My Invoice" and pay the entry fee
- 11. Get ready for Race Day!

## The screen shots below will help you follow the registration instructions:

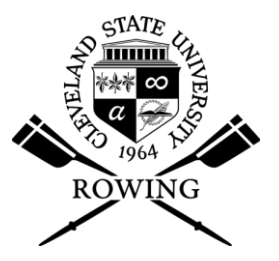

|                                                                                                    |      |                     |              |                               |                             |                         | Supp                    | oort   Englis   | sh▼   View ▼                                                              |
|----------------------------------------------------------------------------------------------------|------|---------------------|--------------|-------------------------------|-----------------------------|-------------------------|-------------------------|-----------------|---------------------------------------------------------------------------|
| RegattaC                                                                                                    | enti | al Login            | Join 🗗 🕒     |                               | Specia<br>INDEPEND          | I \$20 \$<br>ENT # RACE | Studen<br>DRIVEN // EVI | t Offe          | promo<br>code:<br>FBST20                                                  |
| Home Regat                                                                                                    | tas  | Results             | Clubs        | Programs                      | Learn-To-Row                | Camp                    | os & Clinics            | v               | olunteer                                                                  |
| The Hammer Ergatt<br>Feb 9, 2013                                                                                                    | a    |                     |              | Cleveland State Recr          | Cleveland, OH               | Tomorrow<br>61/32       | Thursday A              | Friday<br>22/16 | Saturday<br>23/19                                                         |
| Information<br>Overview<br>News<br>Contacts<br>Sponsors<br>History<br>Venue<br>Volunteer<br>Event List<br>Entries<br>Heat Sheet/Draw<br>Results<br>Registration | Clic | k<br>re for more in | formation ab | oout The Hammer<br>2013 Hamme | Ergatta<br>er Ergatta Medal |                         |                         |                 | Statistics<br>Entries 7<br>Clubs 4<br>Cities 4<br>States 2<br>Countries 2 |
| Dates & Deadlines<br>Rules & Eligibility<br>Registration Form<br>Waiver<br>Travel & Lodging<br>Directions & Parking<br>Lodging                                  |      |                     |              |                               |                             |                         |                         |                 |                                                                           |

| RegattaCentral Cogin Join F C                                                                                                    |                                                                                   |                                                                                                    |                                                                                                    | Subscribe Now!                                          |                                   |                 |           |
|----------------------------------------------------------------------------------------------------|-----------------------------------------------------------------------------------|----------------------------------------------------------------------------------------------------|----------------------------------------------------------------------------------------------------|---------------------------------------------------------|-----------------------------------|-----------------|-----------|
| Home                                                                                                    | Regattas                                                                          | Results                                                                                                    | Clubs                                                                                              | Programs                                                | Learn-To-Row                      | Camps & Clinics | Volunteer |
| New A<br>Select Club<br>First Name<br>Last Name<br>Gender<br>Country of r<br>Email<br>Confirm Em<br>Preference<br>ROWING<br>Address<br>City<br>State/Provinc<br>Zip/Postal<br>Account In<br>Username<br>Password<br>Confirm Par | Account<br>//Team<br>residence<br>ail<br>es<br>NEWS<br>ce<br>nformation<br>ssword | Select Club/Te<br>Male ©Femal<br>Los Journe<br>Add Affiliation<br>Search New Te<br>Country Un<br>Affiliation ()<br>© | e<br>eam or Club<br>ited States<br>Unaffiliated<br>Not all regatlas<br>compliance.<br>Team or Club | s ac offer naffiliated en<br>Crossfit CLE<br>ossFit CLE | Tries. Review each regatta's rule | s to ensure     |           |

| <u>Rega</u>                                                                                                    | <u>ttaCentr</u> | al Login 1                          | loin) 📑 🖻                    |                              | ROWING POW<br>INDEPENDENT // RACE DRIVEN // EVERYWHERE |                 |           |  |  |  |  |
|----------------------------------------------------------------------------------------------------|-----------------|-------------------------------------|------------------------------|------------------------------|--------------------------------------------------------|-----------------|-----------|--|--|--|--|
| Home                                                                                                    | Regattas        | Results                             | Clubs                        | Programs                     | Learn-To-Row                                           | Camps & Clinics | Volunteer |  |  |  |  |
| Please choose a different password. Your password must be different than your User Name<br>Password must be at least 6 characters (combination of digits and letters), or a passphrase (ie. letters spaces only) of at least 14 characters.<br>Passwords do not match. Please re-enter |                 |                                     |                              |                              |                                                        |                 |           |  |  |  |  |
| New A                                                                                                    | Account         |                                     |                              |                              |                                                        |                 |           |  |  |  |  |
| Select Club                                                                                                    | o/Team          | Unaffiliated (I     Add another Sel | USA) remove<br>ect Club/Team |                              |                                                        |                 |           |  |  |  |  |
| First Name                                                                                                    |                 |                                     |                              |                              |                                                        |                 |           |  |  |  |  |
| Last Name                                                                                                    |                 | Doe                                 |                              |                              |                                                        |                 |           |  |  |  |  |
| Gender                                                                                                    |                 | Male      Femal                     | e                            |                              |                                                        |                 |           |  |  |  |  |
| Country of                                                                                                    | residence       | United States                       |                              |                              |                                                        |                 |           |  |  |  |  |
| Email                                                                                                    |                 | johndoe1@mai                        | ilinator.com                 |                              |                                                        |                 |           |  |  |  |  |
| Confirm En                                                                                                    | nail            | johndoe1@mai                        | ilinator.com                 |                              |                                                        |                 |           |  |  |  |  |
| Preferenc                                                                                                    | es              |                                     |                              |                              |                                                        |                 |           |  |  |  |  |
|                                                                                                    | NEWS            | 🗖 l would like to                   | receive a free               | e, 3-month subscriptio       | on to Rowing News (US & Ca                             | anada only)     |           |  |  |  |  |
| Address                                                                                                    |                 |                                     |                              |                              |                                                        |                 |           |  |  |  |  |
| City                                                                                                    |                 |                                     |                              |                              |                                                        |                 |           |  |  |  |  |
| State/Provin                                                                                                    | ce              |                                     |                              |                              |                                                        |                 |           |  |  |  |  |
| Zip/Postal                                                                                                    |                 |                                     |                              |                              |                                                        |                 |           |  |  |  |  |
|                                                                                                    |                 |                                     |                              |                              |                                                        |                 |           |  |  |  |  |
| Account I                                                                                                    | nformation      |                                     |                              |                              |                                                        |                 |           |  |  |  |  |
| Username                                                                                                    |                 | johndoe1                            | Must b                       | e six (6) or more characters | or your email address                                  |                 |           |  |  |  |  |
| Password                                                                                                    |                 | •••••                               | Must be                      | e a combination of 6-20 le   | tters and numbers (or a passphrase of                  | -20 letters)    |           |  |  |  |  |
| Confirm Pa                                                                                                    | ssword          | •••••                               |                              |                              |                                                        |                 |           |  |  |  |  |
|                                                                                                    |                 |                                     |                              | Create My A                  | Account                                                |                 |           |  |  |  |  |

| egat    | <u>ttaCenti</u>                                                                                                    | ral Welcome                                                                                                    | e John   logout                                                      | fB                                       |                                                                                                    | RACE DRIVEN WEVERYWE                                                                                                    | <b>Me</b> r <sup>use</sup><br>coo<br>Here |
|---------|----------------------------------------------------------------------------------------------------|----------------------------------------------------------------------------------------------------|----------------------------------------------------------------------|------------------------------------------|----------------------------------------------------------------------------------------------------|----------------------------------------------------------------------------------------------------|-------------------------------------------|
| me      | Regattas                                                                                                    | Results                                                                                                    | Clubs                                                                | Programs                                 | Learn-To-Row                                                                                                    | Camps & Clinics                                                                                                    | Volunte                                   |
| atta Ca | alendar & Entrie                                                                                                    | s add regatta                                                                                                    |                                                                      |                                          | Affiliations add affiliation                                                                                                    |                                                                                                    |                                           |
| oming   | Previous                                                                                                    |                                                                                                    |                                                                      |                                          | Unaffiliated (USA) (Unaff.)                                                                                                    | roster                                                                                                    | roles                                     |
|         | Add rogatta                                                                                                    |                                                                                                    |                                                                      |                                          |                                                                                                    |                                                                                                    |                                           |
|         | Nour acc                                                                                                    | count has been cre                                                                                                    | ated! Select r                                                       | atta(s) below to a                       | add to your calendar. Once added,                                                                                                    | , you'll be able to immediately                                                                                                    |                                           |
|         | register                                                                                                    | and submit optric                                                                                                    |                                                                      | S ()                                     |                                                                                                    |                                                                                                    |                                           |
|         |                                                                                                    | and submit endie                                                                                                    | is it desired                                                        |                                          |                                                                                                    |                                                                                                    |                                           |
| s       | Select one or more                                                                                                    | e regattas and cliq                                                                                                    | ck 'Ox to add t                                                      | o vour account                           |                                                                                                    |                                                                                                    |                                           |
| S       | Select one or more                                                                                                    | e regattas and clic                                                                                                    | ck 'Ok' to add t                                                     | o your account<br>ment)                  | 02/02/13                                                                                                    | Dallas, TX                                                                                                    |                                           |
| 5       | Select one or more SWEAT (South Charlotte Erg S                                                                                                    | e regattas and clic<br>nwest Ergometer A<br>Sprints                                                                                                    | ck 'Ok to add t                                                      | o your account<br>nent)                  | 02/02/13                                                                                                    | Dallas, TX                                                                                                    |                                           |
| S       | Select one or more<br>SWEAT (South<br>Charlotte Erg S<br>Gold Coast Cla                                                                                                    | e regattas and clic<br>nwest Ergometer /<br>Sprints<br>assic                                                                                                    | ck 'O't to add t                                                     | o your account<br>nent)                  | 02/02/13<br>02/02/13<br>02/03/13                                                                                                    | Dallas, TX<br>,<br>Port Washington, NY                                                                                                    |                                           |
| S       | Select one or more<br>SWEAT (South<br>Charlotte Erg S<br>Gold Coast Cla<br>Queen City Ice                                                                                                    | e regattas and clic<br>nwest Ergometer A<br>Sprints<br>assic<br>e Breater Ergatta                                                                                                    | ck 'Ok to add t                                                      | o your account<br>nent)                  | 02/02/13<br>02/02/13<br>02/03/13<br>02/03/13                                                                                                    | Dallas, TX<br>,<br>Port Washington, NY<br>Manchester, NH                                                                                                    | A III                                     |
| S       | Select one or more<br>SWEAT (South<br>Charlotte Erg S<br>Gold Coast Cla<br>Queen City Ice<br>Haddon Hamm                                                                                                    | e regattas and cliu<br>nwest Ergometer A<br>Sprints<br>assic<br>e Breater Ergatta                                                                                                    | ck 'Ok to add t                                                      | no your account<br>ment)<br>hampionships | 02/02/13<br>02/02/13<br>02/03/13<br>02/03/13<br>02/03/13                                                                                                    | Dallas, TX<br>,<br>Port Washington, NY<br>Manchester, NH<br>Westmont, NJ                                                                                                    | -                                         |
| S       | Select one or more<br>SWEAT (South<br>Charlotte Erg S<br>Gold Coast Cla<br>Queen City Ice<br>Haddon Hamm<br>St. Valentings                                                                                                    | e regattas and clid<br>nwest Ergometer A<br>Sprints<br>assic<br>e Breater Ergatta<br>age. New Jersey In<br>Day Massacre                                                                  | ck 'On to add t                                                      | no your account<br>ment)<br>hampionships | 02/02/13<br>02/02/13<br>02/03/13<br>02/03/13<br>02/03/13<br>02/03/13<br>02/09/13                                                                                     | Dallas, TX<br>,<br>Port Washington, NY<br>Manchester, NH<br>Westmont, NJ<br>Pelham, NY                                                                                                    | м<br>Ш                                    |
| 5       | Select one or more<br>SWEAT (South<br>Charlotte Erg S<br>Gold Coast Cla<br>Queen City Ice<br>Haddon Hamm<br>St. Valentings<br>Novice Degatta                                                                                                    | e regattas and clid<br>nwest Ergometer /<br>Sprints<br>e Breater Ergatta<br>eger. New Jersey In<br>Day Massacre                                                                          | ck 'Ok' to add t                                                     | no your account<br>ment)<br>hampionships | 02/02/13<br>02/02/13<br>02/03/13<br>02/03/13<br>02/03/13<br>02/09/13<br>02/09/13                                                                                     | Dallas, TX<br>,<br>Port Washington, NY<br>Manchester, NH<br>Westmont, NJ<br>Pelham, NY<br>Orlando, FL                                                                                                  | <b>•</b>                                  |
| 5       | Select one or more<br>SWEAT (South<br>Charlotte Erg S<br>Gold Coast Cla<br>Queen City Ice<br>Haddon Hamm<br>St. Valentings<br>Novice Pegatta<br>Erg minia- the                                                                                         | e regattas and clid<br>nwest Ergometer /<br>Sprints<br>e Breater Ergatta<br>e Breater Ergatta<br>bay Massacre<br>a<br>e Northwest Indoor                                                 | ck 'Ok to add t<br>nateur Tournar<br>ndoor Rowing Cl<br>Rowing Champ | hampionships                             | 02/02/13<br>02/02/13<br>02/03/13<br>02/03/13<br>02/03/13<br>02/09/13<br>02/09/13                                                                                     | Dallas, TX<br>,<br>Port Washington, NY<br>Manchester, NH<br>Westmont, NJ<br>Pelham, NY<br>Orlando, FL<br>Seattle, WA                                                                                   | Ĩ                                         |
| 5       | Select one or more<br>SWEAT (South<br>Charlotte Erg S<br>Gold Coast Cla<br>Queen City Ice<br>Haddon Hamm<br>St. Valentings<br>Novice Pegatta<br>Ergonania- the<br>Y The Hammer E                                                                       | e regattas and clid<br>nwest Ergometer /<br>Sprints<br>e Breater Ergatta<br>e Dray Massacre<br>a<br>e Northwest Indoor<br>Ergatta                                                        | ck 'Ok' to add t<br>nateur Tournar<br>ndoor Rowing Cl                | no your account<br>ment)<br>hampionships | 02/02/13<br>02/02/13<br>02/03/13<br>02/03/13<br>02/03/13<br>02/09/13<br>02/09/13<br>02/09/13<br>02/09/13                                                             | Dallas, TX<br>,<br>Port Washington, NY<br>Manchester, NH<br>Westmont, NJ<br>Pelham, NY<br>Orlando, FL<br>Seattle, WA<br>Cleveland, OH                                                                  |                                           |
|         | Select one or more<br>SWEAT (South<br>Charlotte Erg S<br>Gold Coast Cla<br>Queen City Ice<br>Haddon Hamm<br>St. Valentings<br>Novice Pegatta<br>Ergonania- the<br>The Hammer E<br>Hampton Road                                                         | e regattas and clid<br>nwest Ergometer /<br>Sprints<br>e Breater Ergatta<br>eer. New Jersey In<br>Day Massacre<br>a<br>e Northwest Indoor<br>Ergatta<br>Is Erg Pull                      | ck 'Ok to add t<br>mateur Tournar                                    | hampionships                             | 02/02/13<br>02/02/13<br>02/03/13<br>02/03/13<br>02/03/13<br>02/09/13<br>02/09/13<br>02/09/13<br>02/09/13<br>02/09/13                                                 | Dallas, TX<br>,<br>Port Washington, NY<br>Manchester, NH<br>Westmont, NJ<br>Pelham, NY<br>Orlando, FL<br>Seattle, WA<br>Cleveland, OH<br>Norfolk, VA                                                   | 1<br>H                                    |
| 2       | Select one or more<br>SWEAT (South<br>Charlotte Erg S<br>Gold Coast Cla<br>Queen City Ice<br>Haddon Hamm<br>St. Valentings<br>Novice Begatta<br>Ergonnia- the<br>The Hammer E<br>Hampton Road<br>Shuffle Off to E                                      | e regattas and cliu<br>nwest Ergometer A<br>Sprints<br>assic<br>e Breaker Ergatta<br>een. New Jersey In<br>Day Massacre<br>a<br>e Northwest Indoor<br>Ergatta<br>Is Erg Pull<br>Buffalo  | ck 'Ok to add t<br>nateur Tournar                                    | nent)<br>hampionships                    | 02/02/13<br>02/02/13<br>02/03/13<br>02/03/13<br>02/03/13<br>02/09/13<br>02/09/13<br>02/09/13<br>02/09/13<br>02/09/13                                                 | Dallas, TX<br>,<br>Port Washington, NY<br>Manchester, NH<br>Westmont, NJ<br>Pelham, NY<br>Orlando, FL<br>Seattle, WA<br>Cleveland, OH<br>Norfolk, VA<br>Buffalo, NY                                    | Ē                                         |
| 2       | Select one or more<br>SWEAT (South<br>Charlotte Erg S<br>Gold Coast Cla<br>Queen City Ice<br>Haddon Hamm<br>St. Valentings<br>Novice Pegatta<br>Ergonania- the<br>The Hammer E<br>Hampton Road<br>Shuffle Off to E<br>Gami Sprints                     | e regattas and cliu<br>nwest Ergometer A<br>Sprints<br>assic<br>e Breaker Ergatta<br>negr. New Jersey In<br>Day Massacre<br>a<br>e Northwest Indoor<br>Ergatta<br>Is Erg Pull<br>Buffalo | ck 'Ok to add t<br>nateur Tournar                                    | nent)<br>hampionships                    | 02/02/13<br>02/02/13<br>02/03/13<br>02/03/13<br>02/03/13<br>02/09/13<br>02/09/13<br>02/09/13<br>02/09/13<br>02/09/13<br>02/09/13<br>02/09/13<br>02/09/13             | Dallas, TX<br>,<br>Port Washington, NY<br>Manchester, NH<br>Westmont, NJ<br>Pelham, NY<br>Orlando, FL<br>Seattle, WA<br>Cleveland, OH<br>Norfolk, VA<br>Buffalo, NY<br>Galloway, NJ                    | Ē                                         |
|         | Select one or more<br>SWEAT (South<br>Charlotte Erg S<br>Gold Coast Cla<br>Queen City Ice<br>Haddon Hamm<br>St. Valentings<br>Novice Pegatta<br>Ergenania- the<br>V The Hammer E<br>Hampton Road<br>Shuffle Off to E<br>Gami Sprints<br>New Bedford In | e regattas and cliu<br>nwest Ergometer A<br>Sprints<br>assic<br>e Breater Ergatta<br>e Northwest Indoor<br>Ergatta<br>ls Erg Pull<br>Buffalo<br>Indoor Regatta                           | ck 'Ok to add t<br>nateur Tournar                                    | nent)<br>hampionships                    | 02/02/13<br>02/02/13<br>02/03/13<br>02/03/13<br>02/03/13<br>02/09/13<br>02/09/13<br>02/09/13<br>02/09/13<br>02/09/13<br>02/09/13<br>02/09/13<br>02/09/13<br>02/09/13 | Dallas, TX<br>,<br>Port Washington, NY<br>Manchester, NH<br>Westmont, NJ<br>Pelham, NY<br>Orlando, FL<br>Seattle, WA<br>Cleveland, OH<br>Norfolk, VA<br>Butfalo, NY<br>Galloway, NJ<br>New Bedford, MA | Ĩ                                         |

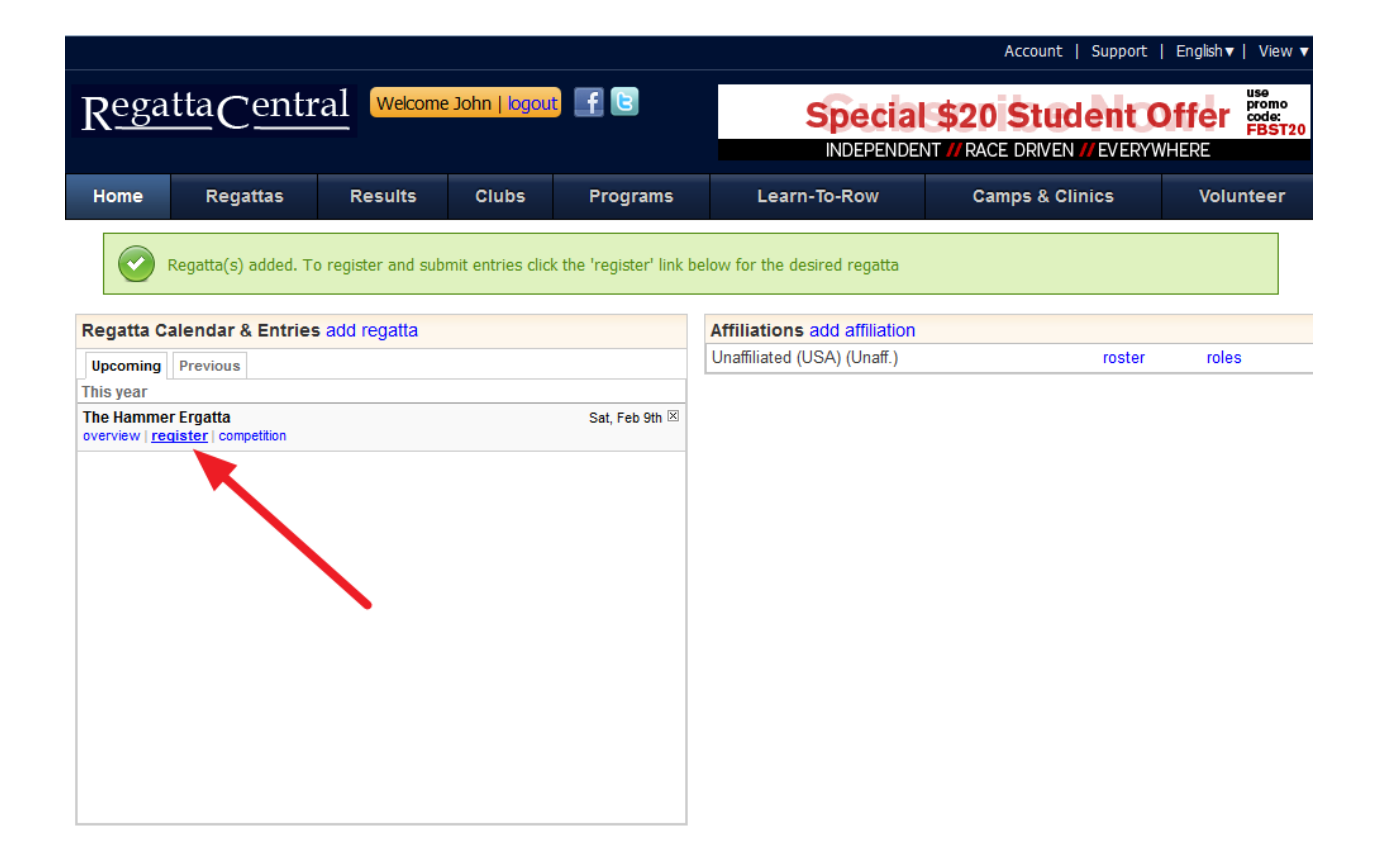

|                                                                               |                      |                                   |                                                                                            |                                                      |                                                                          |                                                             |                                        | A                        | count   Supp     | oort   Eng      | lish▼   View ▼    |
|-------------------------------------------------------------------------------|----------------------|-----------------------------------|--------------------------------------------------------------------------------------------|------------------------------------------------------|--------------------------------------------------------------------------|-------------------------------------------------------------|----------------------------------------|--------------------------|------------------|-----------------|-------------------|
| <u>Regatt</u>                                                                 | a <u>C</u> e         | ntr                               | Welcome                                                                                    | : John   logou                                       | t 📑 🖸                                                                    | JOI<br>Jagamo                                               | N TH<br>re Sun                         | IE FO                    | RCE!<br>wing Car | mp              | 1 101             |
| Home                                                                          | Regatta              | IS                                | Results                                                                                    | Clubs                                                | Programs                                                                 | Learn-Te                                                    | o-Row                                  | Camp                     | os & Clinics     |                 | Volunteer         |
| The Hammer<br>Feb 9, 2013                                                     | <sup>-</sup> Ergatta |                                   |                                                                                            |                                                      | Cleveland State Recr                                                     | reation Complex<br>Cleveland, OH                            | Today<br>58/56                         | Tomorrow<br>61/32        | Thursday A       | Friday<br>22/16 | Saturday<br>23/19 |
| Information<br>Overview<br>News                                               |                      | Selec<br>The fo                   | t Club/Team: U<br>Ilowing registrati                                                       | naffiliated (US)<br>ion form must                    | A) New Select Club/To<br>be completed before                             | eam<br>entries may be s                                     | ubmitted.                              |                          |                  |                 |                   |
| Contacts<br>Sponsors<br>History<br>Venue                                      |                      |                                   | The followin<br>Please answ                                                                | ng information<br>ver all question                   | is missing<br>ns marked with '*'                                         |                                                             |                                        |                          |                  |                 |                   |
| Volunteer<br>Event List<br>Entries<br>Heat Sheet/Dra                          | w                    | Con<br>Nar<br>Ado                 | act Information-<br>ne<br>Iress                                                            |                                                      | John Doe<br>2121 Euclid                                                  | Ave                                                         |                                        |                          |                  |                 |                   |
| Results<br>Registration<br>Dates & Deadlin<br>Rules & Eligibili               | nes<br>ity           | City<br>Sta<br>Zip/<br>Day<br>Eve | ,<br>te/Region<br>Postal Code<br>time phone #<br>ning/Mobile phor                          | ie #                                                 | Cleveland<br>Ohio<br>44113<br>2165715658<br>2165715658                   | 3                                                           |                                        |                          |                  |                 |                   |
| My Entries<br>My Invoice<br>Waiver                                            |                      | Sp                                | ecial options                                                                              |                                                      | I Set as de                                                              | efault contact add                                          | dress                                  |                          | _                |                 |                   |
| Travel & Lodgin<br>Directions & Pa<br>Lodging<br>Food & Dining                | ng<br>arking         |                                   | <ul> <li>Masters: \$</li> <li>High Scho</li> <li>Parents: \$</li> <li>8th grade</li> </ul> | 21<br>ool/College: \$<br>10<br>& under: \$10         | 16                                                                       |                                                             |                                        |                          |                  |                 |                   |
| Local Attraction<br>Merchandise<br>T-Shirts, etc.<br>Info for Ven <u>dors</u> | IS                   | * H<br>* H<br>* H                 | low many studen<br>low many Master<br>low many childre                                     | ts (High Schoo<br>rs athletes are<br>n (8th grade ar | ol/Collegiate) are you<br>you entering and pay<br>nd under) are you ente | entering and pay<br>ring for? (\$21/eac<br>ering and paying | ving for? (\$1<br>ch)<br>for? (\$10/ea | 6/each) 0<br>0<br>ach) 0 | •                |                 |                   |
| Other Years<br>Different year >                                               |                      | *  -                              | low many parent:                                                                           | s are you ente                                       | ring and paying for? (<br>Save                                           | \$10/each)                                                  |                                        | 0                        | •                |                 |                   |

| <b>V</b>             |    |
|----------------------|----|
| Dates & Deadlines    | 11 |
| Rules & Eligibility  | 12 |
| Registration Form    | 12 |
| My Entries           | 15 |
| My Invoice           | 14 |
| Waiver               | 15 |
| Travel & Lodging     | 16 |
| Directions & Parking | 17 |
| Lodging              | 18 |
| Food & Dining        | 19 |
| Local Attractions    | 20 |
| Merchandise          | 20 |
| T-Shirts, etc.       | 21 |
| Info for Vendors     | 22 |
|                      | 23 |

Other Years Different year >

|    | inche open concilain (int)                       | cashing the second second second second second second second second second second second second second second s |
|----|--------------------------------------------------|----------------------------------------------------------------------------------------------------|
| 11 | Open Mixed Relay (3K) 3 Men, 3 Women             | Submit Entry                                                                                                    |
| 12 | Womens HS Varsity                                | Submit Entry                                                                                                    |
| 13 | Womens HS Ltwt Varsity                           | Submit Entry                                                                                                    |
| 14 | Mens HS Varsity                                  | Submit Entry                                                                                                    |
| 15 | Mens HS Ltwt Varsity                             | Submit Entry                                                                                                    |
| 16 | Womens HS JV                                     | Submit Entry                                                                                                    |
| 17 | Womens HS Ltwt JV                                | Submit Entry                                                                                                    |
| 18 | Mens HS JV                                       | Submit Entry                                                                                                    |
| 19 | Mens HS Ltwt JV                                  | Submit Entry                                                                                                    |
| 20 | Womens HS Novice                                 | Submit Entry                                                                                                    |
| 21 | Womens HS Ltwt Novice                            | Submit Entry                                                                                                    |
| 22 | Mens HS Novice                                   | Submit Entry                                                                                                    |
| 23 | Mens HS Ltwt Novice                              | Submit Entry                                                                                                    |
| 24 | Womens HS Coxswain (1K)                          | Submit Entry                                                                                                    |
| 25 | Parents 1K Dash (Women)                          | Submit Entry                                                                                                    |
| 26 | Mens HS Coxswain (1K)                            | Submit Entry                                                                                                    |
| 27 | Parents 1K Dash (Men)                            | Submit Entry                                                                                                    |
| 28 | Dan Murphy Invitational Cup Relay (HS Boys Only) | Submit Entry                                                                                                    |
| 29 | Womens Senior Masters (40-49)                    | Submit Entry                                                                                                    |
| 30 | Womens Senior Masters Ltwt (40-49)               | Submit Entry                                                                                                    |
| 31 | Womens Masters (30-39)                           | Submit Entry                                                                                                    |
| 32 | Womens Masters Ltwt (30-39)                      | Submit Entry                                                                                                    |
| 33 | Mens Senior Masters (40-49)                      | Submit Entry                                                                                                    |
| 34 | Mens Senior Masters Ltwt (40-49)                 | Submit Entry                                                                                                    |
| 35 | Mens Masters (30-39)                             | Submit Entry                                                                                                    |
| 36 | Mens Masters Ltwt (30-39)                        | Submit Entry                                                                                                    |
| 37 | Womens Veteran Masters A (50-59)                 | Submit Entry                                                                                                    |
| 38 | Womens Veteran Masters Ltwt A (50-59)            | Submit Entry                                                                                                    |
| 39 | Womens Veteran Masters B (60+)                   | Submit Entry                                                                                                    |
| 40 | Womens Veteran Masters Ltwt B (60+)              | Submit Entry                                                                                                    |
| 41 | Mens Veteran Masters A (50-59)                   | Submit Entry                                                                                                    |
| 42 | Mens Veteran Masters Ltwt A (50-59)              | Submit Entry                                                                                                    |
| 43 | Mens Veteran Masters B (60+)                     | Submit Entry                                                                                                    |
| 44 | Mens Veteran Masters Ltwt B (60+)                | Submit Entry                                                                                                    |
| 45 | Girls 8th Grade & Under (500m dash)              | Submit Entry                                                                                                    |
| 46 | Boys 8th Grade & Under (500m dash)               | Submit Entry                                                                                                    |
| 47 | Mens Open Rec 1k                                 | Submit En y                                                                                                    |
| 48 | Womens Open Rec 1k                               | Submit                                                                                                    |
| 49 | CrossFit Men (2k)                                | Submit Entry                                                                                                    |
| 50 | CrossFit Women (2k)                              | Submit Entry                                                                                                    |

| Firefox  |                         |                                                                                                    |
|----------|-------------------------|----------------------------------------------------------------------------------------------------|
| RC Regat | taCentral - Entry Form  |                                                                                                    |
|          | regatiac                |                                                                                                    |
| O Disabl | er 🕹 Cookiest 🖋 CSSt 📋  | Maps vs 📑 Current work 📑 Doc Processing 🔤 Create a new Plodie - J 😹 Montriny Report 📑 Take a Look 📑 Mobile Site Developm 🤍 🖍 bookmarks                                                                                                    |
| 0.540    |                         | Account   Support   English v   View v                                                                                                    |
|          |                         |                                                                                                    |
|          | <u>Regatta</u> Ce       |                                                                                                    |
|          |                         | INDEPENDENT // RACE DRIVEN // EVERYWHERE                                                                                                    |
|          | Home Regatta            | is Results Clubs Programs Learn-To-Row Camps & Clinics Volunteer                                                                                                    |
|          | The Hammer Ergatta      | Cleveland State Recreation Complex Today Cleveland OH 58/56 Cleveland OH 58/56 28/17 Sturday Saturday Saturday 28/17 Sturday Saturday Sa |
|          | Information             |                                                                                                    |
|          | Overview                | Event 49: CrossFit Men (2k)                                                                                                    |
| -        | Contacts                | Eligibility & Requirements                                                                                                    |
|          | Sponsors                | Line-ups are required. If not finalized, provide a tentative line-up. Login and edit the entry's line-up through Feb 5, 2013 11:59 PM EST                                                                                                    |
|          | History<br>Venue        | Composite entries (crews representing more than one team) are not permitted in this event.                                                                                                    |
|          | Volunteer               | Entry Description                                                                                                    |
|          | Event List<br>Entries   | Affiliation Unaffiliated (USA) (Unaff.) Need to change club name or abbreviation?                                                                                                    |
|          | Heat Sheet/Draw         |                                                                                                    |
|          | Results<br>Registration | Lig score 7.10 Provide your most recent erg score for this race distance (mm.ss)                                                                                                    |
| -        | Dates & Deadlines       | Line-Up                                                                                                    |
|          | Rules & Eligibility     | John Doe                                                                                                    |
|          | My Entries              | Ontions                                                                                                    |
|          | My Invoice              |                                                                                                    |
|          | Travel & Lodging        | Var besign not available                                                                                                    |
|          | Directions & Parking    | Coach Select  How will this be used?                                                                                                    |
| -        | Food & Dining           | Athlete Bio (optional) Provide highlights (recent victories, trivia, etc) about this crew to be used by race announcers, media, etc.                                                                                                    |
|          | Local Attractions       |                                                                                                    |
|          | T-Shirts, etc.          | Save Cancel                                                                                                    |
| 1        | Info for Vendors        |                                                                                                    |
| 3        | Other Years             |                                                                                                    |
|          | Different year >        |                                                                                                    |
|          |                         |                                                                                                    |
|          |                         |                                                                                                    |
|          |                         |                                                                                                    |
|          |                         |                                                                                                    |
|          |                         |                                                                                                    |
|          |                         |                                                                                                    |
|          | RegattaCentral © 2013   | About   Privacy Policy   Terms & Conditions   Help                                                                                                    |
| ×        |                         | www.regattacentral.com • 👉 🔂 • 🦓                                                                                                    |

|                                                                    |                        |                                                                                                    |                                                    |                                                |                                       |                             | Account   Support                                                                | English▼   View ▼                  |
|--------------------------------------------------------------------|------------------------|----------------------------------------------------------------------------------------------------|----------------------------------------------------|------------------------------------------------|---------------------------------------|-----------------------------|----------------------------------------------------------------------------------|------------------------------------|
| <u>Rega</u>                                                        | <u>ttaCen</u>          | itral Welcome                                                                                        | e John   logout                                    |                                                | //                                    |                             | WINGNEV<br>DENT // RACE DRIVEN // EVERY                                          | WS promo<br>code:<br>FBST20        |
| Home                                                               | Regattas               | Results                                                                                              | Clubs                                              | Programs                                       | Learn-1                               | lo-Row                      | Camps & Clinics                                                                  | Volunteer                          |
| The Hamm<br>Feb 9, 2013                                            | er Ergatta             |                                                                                                    | Cle                                                | veland State Recreat<br>C                      | ion Complex T<br>leveland, OH 5       | oday<br>8/56                | Tomorrow A Thursday A Frid<br>61/32 28/17 22/                                    | ay 👄 Saturday 🌰<br>16 🌰 23/19      |
| Information<br>Overview                                            |                        | Event 49: Cros                                                                                       | sFit Men (                                         | 2k)                                            |                                       |                             |                                                                                  |                                    |
| News<br>Contacts<br>Sponsors<br>History<br>Venue                   |                        | <ul> <li>Eligibility &amp; Requ</li> <li>Line-ups are re<br/>EST.</li> <li>Composite entr</li> </ul> | uirements<br>quired. If not fin<br>ies (crews repr | nalized, provide a ten<br>esenting more than o | tative line-up. Lo<br>ne team) are no | ogin and ed<br>ot permitted | it the entry's line-up through Feb !<br>I in this event.                         | 5, 2013 11:59 PM                   |
| Volunteer<br>Event List<br>Entries<br>Heat Sheet/I                 | Draw                   | Entry Descriptio                                                                                     | n<br>iliated (USA) (Ur<br>Athlete                  | naff.)                                         |                                       |                             | Need to change club na                                                           | me or abbreviation?                |
| Results<br>Registration<br>Dates & Dea<br>Rules & Elig             | adlines<br>ibility     | Line-Up<br>John Doe                                                                                  | First Name<br>Last Name<br>Gender:                 | : John<br>Doe                                  |                                       |                             | 55)                                                                              |                                    |
| Registration<br>My Entries<br>My Invoice<br>Waiver<br>Travel & Lod | Form                   | Options<br>Oar Design                                                                                | Birth Date                                         | : 01/01/2000<br>#: 0                           | Cancel                                |                             | potter to upload new or char                                                     | iged oar designs.                  |
| Directions &<br>Lodging<br>Food & Dinir<br>Local Attract           | Parking<br>ng<br>tions | Coach Select<br>Athlete Bio                                                                          |                                                    |                                                |                                       | (optional) F<br>this crew t | used?<br>Provide highlights (recent victories<br>o be used by race announcers, m | , trivia, etc) about<br>edia, etc. |
| Merchandise<br>T-Shirts, etc<br>Info for Vend                      | ors                    |                                                                                                    |                                                    |                                                | Save Ca                               | ncel                        |                                                                                  |                                    |
| Other Years<br>Different yea                                       | r>                     |                                                                                                    |                                                    |                                                |                                       |                             |                                                                                  |                                    |

|                                                                                                    |                                                                       |                                                                                           |                                                                                                    |                                                                         |                         | Account   Supp                       | oort   English▼   View ▼       |
|----------------------------------------------------------------------------------------------------|-----------------------------------------------------------------------|-------------------------------------------------------------------------------------------|----------------------------------------------------------------------------------------------------|-------------------------------------------------------------------------|-------------------------|--------------------------------------|--------------------------------|
| <u>Rega</u>                                                                                                    | <u>ttaCen</u>                                                         | itral welco                                                                               | me John   logou                                                                                            | ıt 📑 🖻                                                                  | JOIN TH<br>Jagamore Jun | IE FORCE!                            | mp 2 191                       |
| Home                                                                                                    | Regattas                                                              | Results                                                                                   | Clubs                                                                                                    | Programs                                                                | Learn-To-Row            | Camps & Clinics                      | Volunteer                      |
| The Hamm<br>Feb 9, 2013                                                                                                    | ner Ergatta                                                           |                                                                                           |                                                                                                    | Cleveland State Ree                                                     | Cleveland, OH           | Tomorrow a Thursday<br>61/32 a 28/17 | Friday Saturday 22/16 Saturday |
| Information Overview News Contacts Sponsors History Venue Volunteer Event List Entries Heat Sheet/I Results Registration Dates & Dea Rules & Elig Registration My Entries My Invoice Waiver Travel & Lodg Food & Dinin Local Attract Merchandise T-Shirts, etc. Info for Vendu Other Years | Draw<br>Draw<br>ibility<br>Form<br>ging<br>Parking<br>Parking<br>ions | Vour ent<br>What would<br>submit another<br>Submit another<br>Finish the regist<br>• View | y has been subr<br>you like to<br>entry in this ever<br>entry in a differe<br>ration process<br>my invoice | nitted<br>do next?<br>It: CrossFit Men (2k)<br>Int event<br>& Submit Pa | yment                   |                                      |                                |
| Different yea                                                                                                    | r>                                                                    |                                                                                           |                                                                                                    |                                                                         |                         |                                      |                                |